### Acessar o link

SEI Externo - Como acessar (campinas.sp.gov.br)

Para as pessoas que ainda não possuem cadastro:

Acesse o link "CADASTRAR"

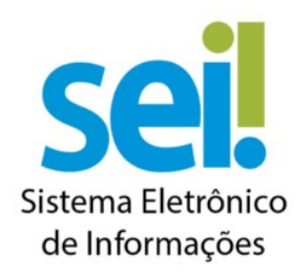

CLIQUE AQUI PARA ACESSAR O SEI EXTERNO CLIQUE AQUI PARA SE **CADASTRAR** NO SEI EXTERNO

Login através do Acesso Campinas

| Login           |
|-----------------|
| Login com       |
| Acesso Campinas |
|                 |

#### Poderá acessar através do Gov.br

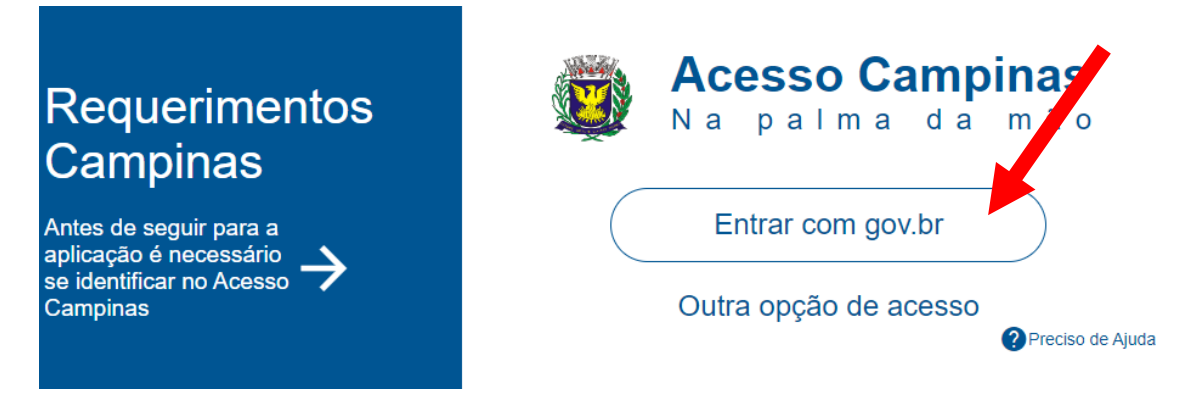

### Ao acessar, será necessário criar "Nova Solicitação"

| MENU - CIDADÃO                    | ~ | CRIAR OU CONTINUAR SOLICITAÇÃO + Nova Solicitação |              |           |        |               |
|-----------------------------------|---|---------------------------------------------------|--------------|-----------|--------|---------------|
| Criar ou continuar<br>solicitação |   | TIPO DE REQUERIMENTO                              | DATA CRIAÇÃO | DESCRIÇÃO | RESPON | AÇÕE <b>S</b> |
| Pendências                        |   | Nenhum registro encontrado                        |              |           |        |               |
| Acompannamento & PMC-Consultas    | > |                                                   |              |           |        |               |
| A Notificações                    |   |                                                   |              |           |        |               |

# Selecionar o tipo "Transparência-SEI-Cadastro Usuário Externo"

| NOME                                        | AÇÕES        |
|---------------------------------------------|--------------|
| Finanças-NFSe-Atualização Cadastral E-mail  | +            |
| Finanças-NFSe-Cancelamento de Nota Fiscal   | +            |
| Finanças-NFSe-Substituição de Nota Fiscal   | +            |
| Finanças-Declaração de Eventos-Requerimento | +            |
| Transparência-SEI-Cadastro Usuário Externo  | +            |
| Transparência-Solicitação 156 OnLine        | +            |
| Exibindo 11 a 16 de 16 registros            | ≪ 1 2 » 10 ∨ |

# Preencher o formulário, incluir os documentos solicitados, aceitar o temo acordo e enviar.

| Dados Cadastrais                                                                                                    |                                                                                                    |           |               |          |           |             |        |
|----------------------------------------------------------------------------------------------------|----------------------------------------------------------------------------------------------------|-----------|---------------|----------|-----------|-------------|--------|
| Nome Completo do Usuário *                                                                                                  |                                                                                                    |           |               |          |           |             |        |
|                                                                                                    |                                                                                                    |           | Estrangeir    | D?       |           |             |        |
| Campo obrigatório                                                                                                    |                                                                                                    |           |               |          |           |             |        |
| CPF *                                                                                                    | RG 🕖                                                                                                    |           | Orgão Expedid | or       |           |             |        |
| Telefone Fixo Celu                                                                                                    | ılar •                                                                                                    |           |               |          |           |             |        |
|                                                                                                    |                                                                                                    |           |               |          |           |             |        |
| CEP * Endereço Residencia                                                                                                   | al *                                                                                                    |           |               | Numero * |           | Complemento |        |
|                                                                                                    |                                                                                                    |           |               |          |           |             |        |
| Bairro Pais                                                                                                    | et i la construcción de la construcción de la construcción de la construcción de la construcción de la constru | Estado *  |               |          | Cidade *  |             |        |
| В                                                                                                    | asi 🗸 🗸                                                                                                    | Selecione |               | ~        | Selecione |             | ~      |
|                                                                                                    |                                                                                                    |           |               |          |           |             |        |
| Dados de Autenticação                                                                                                    |                                                                                                    |           |               |          |           |             |        |
| C and L                                                                                                    |                                                                                                    |           |               |          |           |             |        |
| E-mail *                                                                                                    |                                                                                                    |           |               |          |           |             |        |
|                                                                                                    |                                                                                                    |           |               |          |           |             |        |
| Senha "                                                                                                    |                                                                                                    |           |               |          |           |             |        |
| Ø                                                                                                    |                                                                                                    |           |               |          |           |             |        |
| Confirmar Senha ® (?)                                                                                                    |                                                                                                    |           |               |          |           |             |        |
| Þ                                                                                                    |                                                                                                    |           |               |          |           |             |        |
| Atentar-se que a senha acima inserida, será utilizada e                                                                     | como senha de Acesso ao SEI.                                                                                   |           |               |          |           |             |        |
|                                                                                                    |                                                                                                    |           |               |          |           |             |        |
| Documentos                                                                                                    |                                                                                                    |           |               |          |           |             |        |
| Desumente oficial com foto o CDE *                                                                                          |                                                                                                    |           |               |          |           |             |        |
|                                                                                                    |                                                                                                    |           |               |          |           | t Eso       | olber  |
|                                                                                                    |                                                                                                    |           |               |          |           |             | onici  |
| Comprovante de Endereço *                                                                                                   |                                                                                                    |           |               |          |           | A 5-1       | -llos  |
| -                                                                                                    |                                                                                                    |           |               |          |           | 2 550       | oiner  |
| Comprovante está em seu nome? *                                                                                             |                                                                                                    |           |               |          |           |             |        |
| Comprovante de Vínculo de Endereço *                                                                                        |                                                                                                    |           |               |          |           |             |        |
| h                                                                                                    |                                                                                                    |           |               |          |           | 🕹 Eso       | olher  |
|                                                                                                    |                                                                                                    |           |               |          |           |             |        |
| Termo de Credenciamento de Usuário Externo                                                                                  |                                                                                                    |           |               |          |           |             |        |
| O Sistema Eletrônico de Informações da Prefeitura Mu<br>sistema oficial de tramitação de processos eletrônicos              | nicipal de Campinas (SEI-PMC) é o<br>administrativos e informações em meio                                     |           |               |          |           |             |        |
| digital do Municipio de Campinas.<br>O presente Termo de Credenciamento tem por finalidar                                   | te babilitar a nessoa natural acima                                                                            |           |               |          |           |             |        |
| identificada para possuir acesso pessoal, exclusivo, re                                                                     | strito e intransferível ao SEI-PMC.                                                                            |           |               |          |           |             |        |
| O Credenciado acima identificado declara estar ciente                                                                       | que:                                                                                                    |           |               |          |           |             |        |
| Providenciou o cadastramento no Sistema Eletro                                                                              | inico de Informações da Prefeitura de                                                                          |           |               |          |           |             |        |
| <ul> <li>Os documentos eletrônicos produzidos e geridos</li> </ul>                                                          | no âmbito do SEI-PMC terão sua                                                                                 |           |               |          |           |             |        |
| autoria, autenticidade e integridade asseguradas<br>eletrônica;                                                             | mediante utilização de assinatura                                                                              |           |               |          |           |             |        |
| <ul> <li>A assinatura eletrônica será a assinatura cadaste<br/>prévio do usuário, com formacimento do pomo de</li> </ul>    | rada, baseada em credenciamento                                                                                |           |               |          |           |             |        |
| <ul> <li>A assinatura eletrônica é de uso pessoal e intran</li> </ul>                                                       | sferível, sendo de responsabilidade do                                                                         |           |               |          |           |             |        |
| titular;<br>Deve manter o sigilo da senha de acesso;                                                                        |                                                                                                    |           |               |          |           |             |        |
| <ul> <li>Deve manter a guarda dos respectivos dispositiv<br/>exigida para confirmação de determinados servio</li> </ul>     | os físicos de acesso, podendo ser<br>cos ou operações no SEI-PMC;                                              |           |               |          |           |             |        |
| <ul> <li>Qualquer operação praticada pelo credenciado n<br/>exclusiva responsabilidade e caracteriza express</li> </ul>     | to SEI-PMC será de sua única e<br>sa concordância dos servicos ou                                              |           |               |          |           |             |        |
| operações realizadas, tendo, estes, plena valida                                                                            | de jurídica;                                                                                                   |           |               |          |           |             |        |
| <ul> <li>Para todos os efeitos legais, no âmbito do SEI-P<br/>para todos os fins outras formas de assinatura, in</li> </ul> | MC, a assinatura cadastrada substitui<br>nclusive aquela aposta em documento                                   |           |               |          |           |             |        |
| físico;<br>• O SEI-PMC atende ao disposto no Decreto Muni                                                                   | cipal no 18.702 de 13 de abril de 2015                                                                         |           |               |          |           |             |        |
|                                                                                                    | and the second second second second second.                                                                    |           |               |          |           |             |        |
| Estou de acordo com o termo *                                                                                               |                                                                                                    |           |               |          |           |             |        |
|                                                                                                    |                                                                                                    |           |               |          |           |             |        |
| "D Voltar                                                                                                    |                                                                                                    |           |               |          | /alidar   | 🖺 Salvar >  | Enviar |
|                                                                                                    |                                                                                                    |           |               |          |           |             |        |

O processo passará por validação, onde o usuário receberá por e-mail a validação, ou a notificação de regularização.

Com o acesso liberado, acesse o link "ACESSAR"

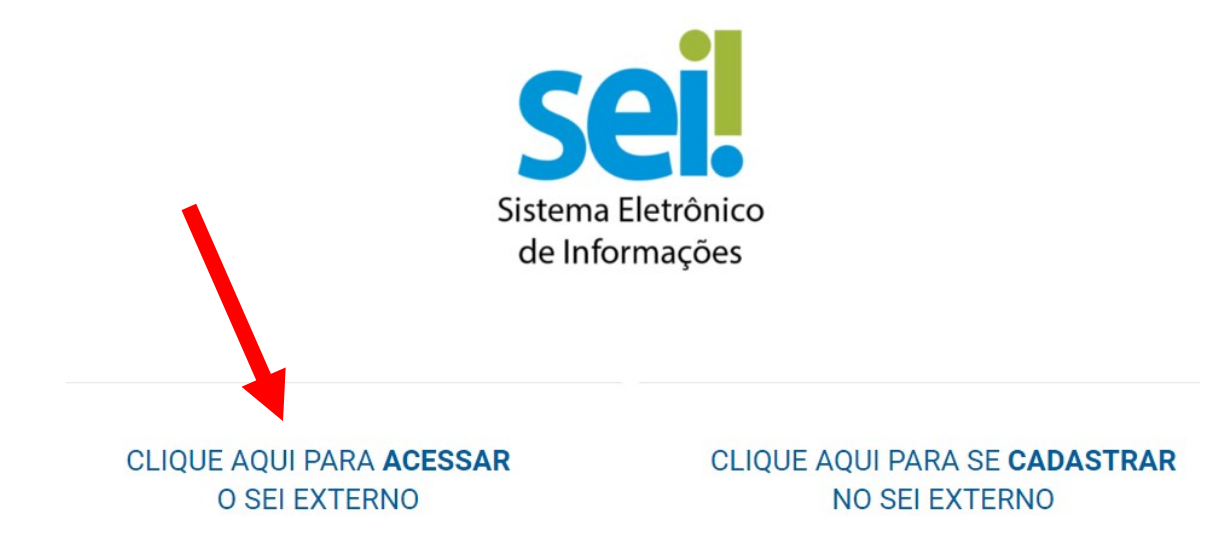

Realize o login com o e-mail e senha informado no cadastro.

|      | Acesso para Usuários Externos                |
|------|----------------------------------------------|
| ••   | E-mail:                                      |
| sei! | Senha:                                       |
|      | <u>C</u> onfirma <u>E</u> squeci minha senha |

### Clicar em "Peticionamento" e "Novo"

| * |
|---|
|   |
|   |
|   |
|   |
|   |

Escolha o tipo de processo "Credenciamento de Leiloeiros Oficiais"

# Escolha o Tipo do Processo que deseja iniciar:

Adesão ao Clube de Descontos Análise de Projeto de Drenagem Análise de Projeto Geométrico Celebração de Parceria com Organização da Sociedade Civil Certidão de Infrações Ambientais Cessão de Informações Ambientais Credenciamento de Leiloeiros Oficiais Credenciamento de Pessoas Jurídicas - Médico Credenciamento de Pessoas Jurídicas para Disponibilizar Profissionais de Saúde de Forma Complementar Credenciamento de Unidade Hospitalar Declaração de APA

# Preencha a especificação como "Edital 001/2024-SMA"

Inclua o Anexo I do Edital

Inclua todos os documentos solicitados no Edital

| Clique em "F | Peticionar" |
|--------------|-------------|
|--------------|-------------|

| Peticionamento de Processo Novo                                                                                                    |
|----------------------------------------------------------------------------------------------------|
| Petitionar                                                                                                    |
| Tioo de Processo: Credenciamento de Leiloeiros Oficiais                                                                                                    |
|                                                                                                    |
| - Orientações sobre o Tipo de Processo                                                                                                    |
| Conforme Edital de Credenciamento nº 001/2024-SMA, disponível no site Credenciamento de Leiloeiros Oficiais (campinas.sp.gov.br)                                                                                                    |
| Formulário de Peticionamento                                                                                                    |
| Especificação (resumo limitado a 50 caracteres):                                                                                                    |
|                                                                                                    |
| Intereesado: 🕐                                                                                                    |
| Documentos                                                                                                    |
| Os documentos devem ser carregados abaixo, sendo de sua exclusiva responsabilidade a conformidade entre os dados informados e os documentos. Os Niveis de Acesso que forem indicados abaixo estarão<br>condicionados à análise por servidor público, que poderá alterá-los a qualquer momento sem necessidade de prévio aviso. |
| Documento Principal (5 Mb):                                                                                                    |
| Escolher Arquivo Nenhum arquivo escolhido                                                                                                    |
| Tipo de Documento: (?) Complemento do Tipo de Documento: (?) Requerimento de Credenciamento - Anexo I                                                                                                    |
| Nivel de Acesso: 🕐<br>Restrito                                                                                                    |
| Formato: ⑦ O Nato-digital O Digitalizado Adicionar                                                                                                    |
| Nome do Arquivo Data Tamanho Documento Nivel de Acesso Formato Ações                                                                                                    |
|                                                                                                    |
| Documentos Essenciais (100 Mb):                                                                                                    |
| Tipo de Documento: (?) Complemento do Tipo de Documento: (?)                                                                                                    |
|                                                                                                    |
| Nvel de Acesso: ??<br>Restrito                                                                                                    |
| Formato: ⑦ O Nato digital O Digitalizado Addoner                                                                                                    |
| Nome do Arquivo Data Tamanho Documento Nivel de Acesso Formato Ações                                                                                                    |
|                                                                                                    |
| Documentos Complementares (100 Mb):                                                                                                    |
| Escolher Arquivo Nenhum arquivo escolhido                                                                                                    |
| Tipo de Documento: (?) Complemento do Tipo de Documento: (?)                                                                                                    |
| Nivel de Acesso: 🕜<br>Restrito                                                                                                    |
| Formato: ⑦ O Nato-digital O Digitalizado Adicionar                                                                                                    |
| Nome do Arquivo Data Tamanho Documento Nivel de Acesso Formato Ações                                                                                                    |
|                                                                                                    |

Peticionar